【问题描述】销售管理中怎么修改销售发票的扣率小数位?

【问题分析】在"销售业务范围设置"中设置。

## 【解决方案】

一、"销售业务范围设置"-"系统参数"-"扣率小数位数"中输入小数位, 点击"确定"。

|                                 |             |       |      |      |      | 销                 | 警专用        | 发票     |       |          |            |    |
|---------------------------------|-------------|-------|------|------|------|-------------------|------------|--------|-------|----------|------------|----|
| 并票日期 [2012-01-01 发票号 [000000004 |             |       |      |      | 0004 | (消售类型) 普通销售 (订单号) |            |        |       |          |            |    |
| 客户名称   作夫                       |             |       |      |      |      | - 3               | 客户地址       |        |       | 电话       |            |    |
| 开户银行 [王行                        |             |       |      |      |      | 朝                 | · 号        | 458222 |       | 税号       | 4141414141 |    |
| ne                              | 部门          | 生产部   | 8    |      |      | - 4               | 务员         | 1.00   | ř.    |          |            |    |
| ă<br>Kų                         | 注 <br> <br> | 5期日 F |      |      |      |                   | ,<br>  钓杀体 | -      |       | 税率 [1.22 |            |    |
| Π                               | 免算草         | 数量    | E税单扩 | 含税单价 | 税额   | 无税金额              | 价税合计       | + 报价   | 折扣服 ( | 批号       | 拍率(x)      | -  |
| ٠                               |             |       | 0.00 | 0.00 | 0.00 | 0.00              | 0.0        | 0      | 0.00  |          | 80.22      |    |
| ٠                               |             |       |      |      |      |                   |            |        |       |          |            |    |
|                                 |             |       |      |      |      |                   |            |        |       |          |            |    |
|                                 |             |       |      |      | ļ    |                   |            | 1      | 10    |          |            |    |
|                                 |             | 0.00  | 2    |      | 0.00 | 0.00              | 0.0        | 0      | 0.00  |          |            | -1 |

□作者: 用友软件(广州)客服中心

广州市亿格科技有限公司